## 研究生管理系统上传课程论文操作流程

#### 【学生端操作】

一、登录研究生管理系统(http://yjsxt.lcu.edu.cn/login.html),进入【教学管理】一【教学任务】一【课程论文管理】菜单下,勾选待上传论 文的课程,点击【上传课程论文】按钮,打开上传论文对话框,选择 相关文件上传课程论文,注意课程论文须上传 PDF 版本,上传成功后 点击【提交】按钮。

| 学位与研究生<br>教育管理信息系统 | ≡          | 警人员管理       | 里 「回 学籍管理」 日 教学管理 🛓 培养 | 管理 🧹 毕业管理 | 倉 学位管理 📋 档案管理   | ★ 特色模块 |           | ♠  | 🚷 学生     | ୯ ୧   |
|--------------------|------------|-------------|------------------------|-----------|-----------------|--------|-----------|----|----------|-------|
| 8                  | <b>₫</b> ₿ | <b>果程论文</b> | ·管理                    |           |                 |        |           | đ  | ۇ 主页 ≻ 课 | 程论文管理 |
| 22 杨<br>学院         |            | 上课学期        | 2022-2023学年第一学期        | v         |                 |        |           |    |          | 查询    |
| ■ 教学任务 ~           |            |             |                        |           |                 |        |           |    | C        |       |
| O 我的课表             | Ŷ          | 上传课程论义      | 3                      |           |                 |        |           |    | 0        | := •  |
| O 教学资料下载           |            | 课程编号        | 课程名称                   | 开课单位      | 开课学期            | 上课教师   | 是否已提交课程论文 | 分数 | 教师意见     | 操作    |
| 田 课程论文管理           |            | 22000001    | 新时代中国特色社会主义理论与实践       | 马克思主义学院   | 2022-2023学年第一学期 | 【于国丽】  | 否         |    |          | -     |
| ■ 成绩管理 <           | 0          | 22000004    | 学硕公共英语                 | 外国语学院     | 2022-2023学年第一学期 | 【苏海霞】  | 否         |    |          | -     |
| ₩₩ 评教管理 〈          |            | 22000014    | 科技伦理专题研究               | 政治与公共管理学院 | 2022-2023学年第一学期 | 【赵磊】   | 否         |    |          | -     |
|                    | 0          | 22020101    | 政治学基础理论研究              | 政治与公共管理学院 | 2022-2023学年第一学期 | 【孟宪艮】  | 否         |    |          | -     |

| 学位与研究生<br>教育管理信息系统 | 三 曾令人员管理 國学籍管理 目前教学管理 言论 培养管理 有《毕业管理 18》学位管理 10〕档案管理 ★ 特色模块管理 | 9 <b>12</b> | ♠ 🍯        | 学生     | ල ද   |
|--------------------|---------------------------------------------------------------|-------------|------------|--------|-------|
|                    | 上传课程论文:                                                       | ×           | <b>1</b> 1 | 主页 > 课 | 程论文管理 |
|                    | — 附件说明                                                        | Î           |            |        |       |
| 22 杨               |                                                               |             |            |        | 2010  |
| 政治与公共管理学院          |                                                               |             |            |        | 旦问    |
|                    |                                                               |             |            |        |       |
| ■ 教学任务 ✓           |                                                               |             |            | C      | ;≣ -  |
| O 我的课表             |                                                               | ×           |            |        |       |
| O 教学资料下载           |                                                               |             | 文教(        | 师意见    | 操作    |
| 田 课程论文管理           |                                                               |             |            |        | -     |
| ■ 成绩管理 <           | 按由立开网边田                                                       |             |            |        |       |
| ₩ 评教管理 <           | 范浅文件到这里                                                       |             |            |        |       |
|                    |                                                               |             |            |        | -     |
|                    |                                                               |             |            |        | -     |
|                    |                                                               |             |            |        | -     |
|                    | 🍃 选择                                                          |             |            |        | -     |
|                    | 预览期件 未上传附件 附件必须上传PDF版本                                        |             |            |        | -     |
|                    |                                                               | 提交,         |            |        | -     |

| Ø | 上传课程论文:          |               | ×  |
|---|------------------|---------------|----|
|   |                  |               |    |
| ļ |                  |               |    |
| l | 姓名_课程名_课程论:      | 成功提示          |    |
| I |                  | 上传成功          |    |
| l |                  | 确认            |    |
| l | ■姓名_课程名_课程论文.pdf | ●移除 ●上传       |    |
|   | 重新上传附件 预览附件 下载附件 | ₽ 附件必须上传PDF版本 |    |
|   |                  |               | 提交 |

二、提交成功后,课程论文管理页面论文提交状态显示为【是】,可点击【查看详情】按钮查看论文评阅意见和分数。

| 学位与研究生<br>教育管理信息系统 | ≡                      | 警人员管理       | 2 回 学籍管理 | 🛢 教学管理  | 💄 培养管理    | 🛃 毕业管理  | 🞓 学位管理     | 🗎 档案管理 | ★ 特色模块  | 管理 🔮 👯    | ŵ  | 🚷 7±     | O 🕫    |
|--------------------|------------------------|-------------|----------|---------|-----------|---------|------------|--------|---------|-----------|----|----------|--------|
| 8                  | <b>企</b> 误             | <b>眼程论文</b> | 管理       |         |           |         |            |        |         |           | đ  | ∎ 主页 > 训 | 服程论文管理 |
| 22 杨/ 学院           | 上课学期 2022-2023学年第一学期 ▼ |             |          |         |           |         |            |        |         |           |    |          | 查询     |
| ■ 教学任务 >           | <b>^</b>               | 上传课程论文      |          |         |           |         |            |        |         |           |    | С        |        |
| O 我的课表             |                        |             |          |         |           |         |            |        |         |           |    |          |        |
| O 教学资料下载           |                        | 课程编号        | 课程名称     |         | 开课        | 单位      | 开课学期       |        | 上课教师    | 是否已提交课程论文 | 分数 | 教师意见     | 操作     |
| 田 课程论文管理           |                        | 22000001    | 新时代中国特色  | 社会主义理论与 | 可实践 马克    | 記主义学院   | 2022-2023  | 学年第一学期 | 【于国丽】   | 否         |    |          |        |
| ₩ 成绩管理 <           |                        | 22000004    | 学硕八十苗语   |         | <b>/h</b> | に再始に    | 2022 2023  | 学在第一学期 | 【东海索】   |           |    |          | -      |
| ₩ 评教管理 <           |                        | 22000004    | 子映云光央馆   |         | 316       | 到后子院    | 2022-2023- | 子午第二子别 | 【257带酸】 | 72        |    |          |        |
|                    |                        | 22000014    | 科技伦理专题研  | 院       | 政治        | 与公共管理学院 | 2022-2023  | 学年第一学期 | 【赵磊】    | 香         |    |          | -      |

【教师端操作】

一、登录研究生管理系统(http://yjsxt.lcu.edu.cn/login.html),进入【教学管理】—【教学任务】—【课程论文管理】菜单下,点开相关课程后【学生列表】按钮,打开对话框,查询条件是否已提交课程论文设置为【是】,打开课程论文评阅页面,点击【预览附件】按钮,查看学生课程论文,填写评阅意见和分数(该分数在【成绩录入】模块将自动读取为期末成绩),点击【提交】按钮。如学生论文上传错误,教师

# 可点击【退回论文】按钮,学生可重新上传论文后再次提交。

| 当<br>数1             | 学位与<br>计管理               | ■研究:<br>■信息:    | 生<br>系統   |       | =  | 營人          | 员管理                 | )教学        | 管理 🖈            | 特色模块管理 | 理  | 🖢 数据导入 |      |                  |        |       |      | <b>9</b> | 🕆 🚷 ( | 壬课教师         | ଓ 🕫         |
|---------------------|--------------------------|-----------------|-----------|-------|----|-------------|---------------------|------------|-----------------|--------|----|--------|------|------------------|--------|-------|------|----------|-------|--------------|-------------|
|                     | 6                        |                 |           | Ø     | 词  | <b>眼程</b> 记 | 论文管:                | 理          |                 |        |    |        |      |                  |        |       |      |          | æ     | 主页 > i       | 课程论文管理      |
| L20201              | 10120<br>聊坊              | 0004<br>乾大学     | 苏海霞       |       |    | 课程          | 类别                  | <b>违</b> 择 |                 |        | 7  | 课程属    | 1111 | 请选择              |        | v     |      |          |       | 查询           | *           |
| ■ 教<br>O 教          | <b>学任务</b><br>学资         | <b>5</b><br>料管理 |           |       |    |             |                     |            |                 |        |    |        |      |                  |        |       |      |          |       | C            | <b>i≣ -</b> |
| O 教                 | 学任                       | 务查询             |           |       |    | 序号          | 课程编号                | 调          | <b>程名称</b>      |        |    | 开课单位   | 学期   |                  | ¢      | 上课教师  | 上课人数 | 论文上传数量   | 已评阅论文 | 数量 详         | 请           |
| O 调<br>数            | 停课<br>学评(                | 价               |           |       |    | 1           | 2200000             | 4 学        | 硕公共英            | 语      |    | 外国语学院  | 2022 | 2- <b>20</b> 23学 | 年第一学期  | 【苏海霞】 | 133  | 1        | 0     |              | 学生列表        |
| □ 课<br>Ⅲ 成纲<br>Ⅲ 评教 | <b>程论:</b><br>责管坦<br>改管理 | 文管理<br>1<br>1   | 1         |       |    | 2<br>記示第 1  | 2200000<br>到第 2 条记录 | 5 专        | ₩硕公共英国<br>ま2条记录 | 语(全日制) | )  | 外国语学院  | 2022 | 2-2023学          | 2年第一学期 | 【苏海霞】 | 158  | 0        | 0     |              | 学生列表        |
| 系统                  |                          | 学生ì             | 果程论]      | 之列表   |    |             |                     |            |                 |        |    |        |      |                  |        |       |      |          |       |              | ×           |
|                     |                          | :               | 学号        |       |    |             |                     |            |                 | ] .    | 姓名 |        |      |                  |        |       |      |          |       |              |             |
| 苏海霞                 |                          | ł               | 是否已<br>论文 | 是交课程  | Ē  | 是           |                     |            | •               | ]      | 是否 | 已评阅    | 请选择. |                  |        | •     |      |          |       | C            | 查询          |
| ~                   |                          | ×退              | 回论文       |       |    |             |                     |            |                 |        |    |        |      |                  |        |       |      |          |       | C            | :≣ -        |
|                     |                          |                 | 序号        | 学号    |    | 3           | 姓名                  | ł          | 是否已提            | 交课程论文  | 是  | 國已评例   | 分数   |                  | 评阅意见   |       |      |          |       |              | 评阅          |
|                     |                          |                 | 1         | 221   |    | 1           | 杨红                  |            | 是               |        | 1  | 否      |      |                  |        |       |      |          |       |              | 评阅          |
|                     |                          | 显示              | 第1到       | 第1条记  | 灵, | 总共 1        | 条记录                 |            |                 |        |    |        |      |                  |        |       |      |          |       |              |             |
| 学生                  | ì                        | 果程讨             | 仑文评       | 阅     |    |             |                     |            |                 |        |    |        |      |                  |        |       |      |          |       | ×            |             |
|                     |                          |                 |           |       |    |             |                     |            |                 |        |    |        |      |                  |        |       |      |          |       |              |             |
|                     | 8                        | 上传              | 课题说       | 文     |    |             |                     |            |                 |        |    |        |      |                  |        |       |      |          |       | _            |             |
|                     | ٢                        | 预览              | 附件        | 下载    | 眬阼 | 1件          |                     |            |                 |        |    |        |      |                  |        |       |      |          |       |              |             |
| ×i                  | ì                        | 评阅              | 言息        |       |    |             |                     |            |                 |        |    |        |      |                  |        |       |      |          |       |              |             |
|                     | 评                        | 间意见             | 1.(不)     | ¢∓150 | 字) | *           |                     |            |                 |        |    |        |      |                  |        |       |      |          |       |              |             |
|                     |                          |                 |           |       |    |             |                     |            |                 |        |    |        |      |                  |        |       |      |          |       | ר            |             |
| 显                   |                          |                 |           |       |    |             |                     |            |                 |        |    |        |      |                  |        |       |      |          |       |              |             |
|                     |                          |                 |           |       |    |             |                     |            |                 |        |    |        |      |                  |        |       |      |          |       |              |             |
|                     | 分                        | 数*              |           |       |    |             |                     |            |                 |        |    |        |      |                  |        |       |      |          |       |              |             |
|                     |                          |                 |           |       |    |             |                     |            |                 |        |    |        |      |                  |        |       |      |          |       |              |             |
|                     |                          |                 |           |       |    |             |                     |            |                 |        |    |        |      |                  |        |       |      |          | 提     | <del>ک</del> |             |

二、如学生未在教师规定提交论文时间内上传论文,任课教师可点击"标记未上传"按钮,成绩录入端试卷成绩将直接记0分。

| 学位与研究生<br>教育管理信息系统    | 1       | = ₩. | 人员管理 🛢 教学 | 管理 🚖 特色模块管理 | 里 🔺 数据导入  |       |      |             |   |   |       | ê 🏌 | 🔒 🚷 任課      | 数师 Ċ  | ) <b>0</b> 5 |
|-----------------------|---------|------|-----------|-------------|-----------|-------|------|-------------|---|---|-------|-----|-------------|-------|--------------|
| 8                     | ©课程论文管理 |      |           |             |           |       |      |             |   |   |       |     |             | > 课程设 | 8文管理         |
| .202010120004 苏海霞     | 学生i     | 课程论文 | 列表        |             |           |       |      |             |   |   |       |     |             |       | ×            |
| >₩城大学 ■ 数学任务 ○ 数学资料管理 |         | 学号   |           |             | 姓名        |       | 是论   | 否已提交课程<br>文 | 择 | ¥ | 是否已评阅 | 请选择 | v           | 查道    | •            |
| ○ 数学任务查询 ○ 调停课        | ×ił     | 回论文  |           |             |           |       |      |             |   |   |       |     |             | C     | •            |
| 田 课程论文管理              |         | 序号   | 学号        | 姓名          | 是否已提交课程论文 | 是否已评阅 | 论文分数 | 评闼意见        |   |   |       |     | 评例          | )     |              |
|                       |         | 1    | 23        | 朱丽的         | <b>a</b>  | 未评阅   |      |             |   |   |       |     | <b>1</b> 53 | 己未上传  |              |

### 三、课程成绩录入

课程论文评阅完成后,任课教师进入【成绩录入】模块,课程总成绩 分为平时成绩和期末成绩,期末成绩仅支持【课程论文管理】菜单下 录入的分数自动读取(教师无法手动填写),任课教师须录入学生平时 成绩和成绩占比,系统自动计算学生总成绩。

注意:因期末成绩自动读取,考查课成绩录入不支持"成绩导入",但考试课成绩录入仍然支持"成绩导入"。

| 入成         | 成绩 谓                         | 課程:论文写                                  | 作与字木                        | 规范【22                        | 080103             | <b>1</b> , <u>1</u> , <u>1</u> ,      |                      |                                                 |                                           |        |             |                                 |                 |                                                 |                                              |                   |
|------------|------------------------------|-----------------------------------------|-----------------------------|------------------------------|--------------------|---------------------------------------|----------------------|-------------------------------------------------|-------------------------------------------|--------|-------------|---------------------------------|-----------------|-------------------------------------------------|----------------------------------------------|-------------------|
|            | 成绩                           | 类型                                      | 百分制                         |                              |                    | Ŧ                                     |                      | 0-60                                            | 90-1                                      | 00     | 0-60        | - <mark>60-70</mark><br>— 70-80 |                 |                                                 |                                              |                   |
|            | 考试日                          | 讨问                                      |                             |                              |                    |                                       |                      | 70-80                                           |                                           |        |             |                                 |                 |                                                 |                                              |                   |
|            | 平时。                          | 成绩占比                                    | 30                          | \$ G                         | 6                  |                                       |                      | 90-100                                          |                                           |        |             |                                 |                 |                                                 |                                              |                   |
|            | 期末に                          | 或绩占比                                    | 70                          | $\hat{}$                     | 6                  |                                       |                      |                                                 |                                           |        |             | - 80-90                         |                 |                                                 |                                              |                   |
|            |                              |                                         |                             |                              |                    |                                       |                      |                                                 |                                           |        |             |                                 |                 |                                                 |                                              |                   |
| 主意:        | :成绩评                         | 平定须要科学,                                 | 公平公正                        | E, 杜绝人                       | 情分, 最              | <b>语</b> 分不得>=99.5                    | 5分。                  |                                                 |                                           |        |             |                                 |                 |                                                 |                                              |                   |
| 主意:<br>上保祥 | :成绩评                         | 平定须要科学,<br>是交 ■上打                       | <mark>公平公Ⅰ</mark><br>印详细课   | E, 杜绝人<br>程成绩单               | 情分,最<br><b>建</b> 导 | <mark>高分不得&gt;=99.5</mark><br>→出课程成绩单 | 5分 <b>.</b><br>◎成绩分析 | ♥期末成绩                                           | <del>訪</del> 析                            | ⋧成绩导入  | ◆上传         | 教学资料                            | ▲免听成绩录入         |                                                 | C                                            | i≣ •              |
| 主意:<br>上保社 | : 成绩译<br>存 携<br>序号           | 平定须要科学,<br>是交 是打<br>学号                  | 公平公Ⅰ ○ ① 「                  | E, 杜绝人<br>程成绩单<br><b>生姓名</b> | 情分, 最<br>_≧导<br>所  | 高分不得>=99.5<br>出课程成绩单<br>在 <b>学院</b>   | 5分。<br>②成绩分析<br>学科领域 | ♥期末成绩                                           | 衍析                                        | ✿成绩导入  | ◆上传         | 教学资料                            | <b>土</b> 免听成绩录入 | 总成绩                                             | C<br>备注                                      | <b>≣</b> -        |
| 主意:<br>上保存 | : 成绩评<br>存 数<br>序号<br>1      | 平定须要科学,<br>設立 鳥打<br>学号<br>22:           | 公平公正<br>印详细课<br>学<br>・<br>↓ | E, 杜绝人<br>程成绩单<br>生姓名        | 情分,最<br>【199<br>所  | 高分不得>=99.5<br>出课程成绩单<br>在学院           | 5分。<br>⑦成绩分析 学科领域 1  | <ul> <li>♥期末成绩</li> <li>Ψ</li> <li>9</li> </ul> | <del>的析</del><br>四时成绩<br>4                | ၳ☆成绩导入 | <b>◆</b> 上传 | 教学资料<br>期末成绩<br>92              | <b>土</b> 免听成绩录入 | 总成绩<br>93                                       | C<br>备注<br>正常成级                              | <b>這</b> •        |
|            | : 成绩许<br>存 数<br>序号<br>1<br>2 | 中立 ● 中式 ● 中式 ● 中式 ● 中式 ● 中式 ● 中式 ● 中式 ● | 公平公I<br>D详细课<br>学·<br>·     | E, 杜绝人<br>程成绩单<br>生姓名        | 情分,最               | 満分不得>=99.5 出课程成绩单 在学院 .1学院 .1学院       | 分。<br>⑦成绩分析 学科領域 1   | ♥期末成绩                                           | <del>\$分析</del><br><b>2 时成绩</b><br>4<br>0 | ✿成绩导入  | ▶◆上传        | 教学资料<br>期末成绩<br>92<br>94        | ▲免听成绩录入         | <ul> <li>总成绩</li> <li>93</li> <li>93</li> </ul> | C           备注           正常成績           正常成績 | <b>≣</b> •<br>责 ∨ |

### 【秘书端操作】

一、秘书可在课程论文评阅完成后点击"导出评阅成绩"和"批量下载附件",将课程论文相关电子版材料存档。

| 学位与研究生<br>教育管理信息系统                                | ≡          | 口系   | 统管理 嶜,       | 人员管理 國学籍管理 | 🛢 教学管理         | J. 培养管理   | <b>√</b> 毕业管理 | 倉 学位管理 | 🗎 档案管理    | ★ 特色模块管理   | ▲ 数据导入       |          |      | 816<br>M | 🗒 🕈 🚯 8     | 6#3 <b>© ¢\$</b> |
|---------------------------------------------------|------------|------|--------------|------------|----------------|-----------|---------------|--------|-----------|------------|--------------|----------|------|----------|-------------|------------------|
| 8                                                 | <b>B</b> ì | 果程试  | 论文管理         |            |                |           |               |        |           |            |              |          |      |          | <b>的</b> 主页 | > 课程论文管理         |
| L202010120004 苏海霞<br>美术与设计学院                      |            | 课程版  | <b>重性</b> 请送 | 坦辛         | ▼ <sup>9</sup> | 2月11日 2   | 023-2024学年    | 第一学期 🔻 | 课程        | 编号         |              | 课程名      | 称    |          |             | ^                |
| □□□□□□□□□□□□□□□□□□□□□□□□□□□□□□□□□□□□              | 牧师号        |      |              | 敎          |                | 較师姓名      |               |        |           |            |              |          |      |          | 查询          |                  |
| <ul> <li>▶ 自动排课</li> <li>○ 教学任务制定</li> </ul>      |            | 导出评问 | 同成绩 个        | 此显下载附件     |                |           |               |        |           |            |              |          |      |          |             | 0 ≣-             |
| <ul> <li></li></ul>                               |            | 序号   | 课程编号         | 课程名称       | 开课单位           | 学期        | ¢             | 上课教师   | 上课信息      |            | 上课地点         | 上课班级     | 上课人数 | 论文上传数量   | 已评阅论文数量     | 详请               |
| <ul> <li>O </li> <li>の </li> <li>调停课审核</li> </ul> |            | 1    | 22080103     | 论文写作与学术规范  | 美术与设计学院        | 2023-2024 | 学年第一学期        | 【张兆林】  | 第1-16周 (単 | 双周) 星期三第9- | 10节 7-一楼多功能厅 | 2023级学生班 | 47   | 47       | 47          | 学生列表             |
| 田 课程论文管理                                          |            | 2    | 22080104     | 书法史论研究     | 美术与设计学院        | 2023-2024 | 学年第一学期        | 【张函】   | 第1-16周 (単 | 双周) 星期一第5- | 6节 4-A314    |          | 1    | 1        | 1           | 学生列表             |